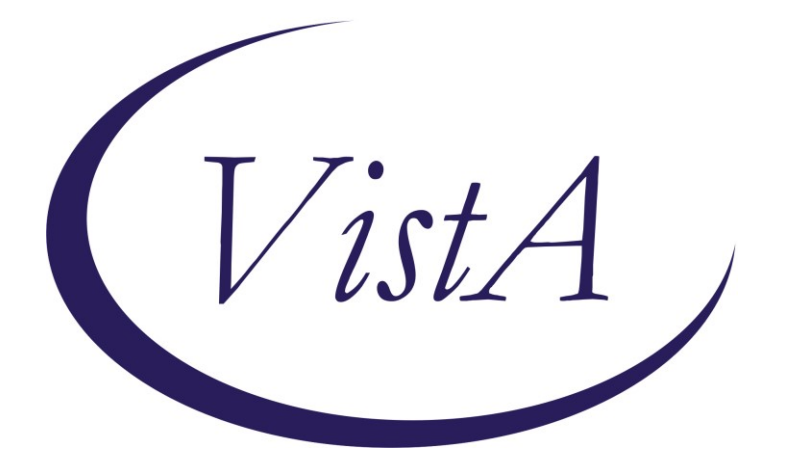

Update \_2\_0\_257

# **Clinical Reminders**

## VA-WHS NADA ACUPUNCTURE/ACUPRESSURE Install Guide

April 2022

Product Development Office of Information Technology Department of Veterans Affairs

| Table of Contents |   |
|-------------------|---|
| INTRODUCTION      | 1 |
| INSTALL DETAILS   | 3 |
| INSTALL EXAMPLE   | 3 |
| POST INSTALLATION | 6 |

# Introduction

The templated will be used by clinicians who are trained and privileged or scoped to perform the National Acupuncture Detoxification Association (NADA) acupuncture protocol. It should be used when the protocol is used to treat patients. Clinicians may include licensed acupuncturists, physicians, advance practice providers and chiropractors, plus any trained specifically in the NADA protocol.

UPDATE\_2\_0\_257 contains 1 Reminder Exchange entry: UPDATE\_2\_0\_257 VA-WHS NADA ACUPUNCTURE/ACUPRESSURE

### The exchange file contains the following components:

### TIU TEMPLATE FIELD

WORD PROCESSING (REQUIRED)11

### **HEALTH FACTORS**

VA-REMINDER UPDATES [C] VA-UPDATE 2 0 257 VA-NADA ACUPUNCTURE/ACUPRESSURE [C] VA-NADA WELL-BEING ASSESSMENT VA-NADA CONVENTIONAL BIOMED DX VA-NADA INTERVENTION-ADVERSE EVENT VA-NADA INTERVENTION-NO ADVERSE EVENT VA-NADA 2ND INTERVENTION POINTS-LUNG LEFT VA-NADA 2ND INTERVENTION POINTS-LUNG RIGHT VA-NADA 2ND INTERVENTION POINTS-LUNG BILAT VA-NADA 2ND INTERVENTION POINTS-LIVER LEFT VA-NADA 2ND INTERVENTION POINTS-LIVER RIGHT VA-NADA 2ND INTERVENTION POINTS-LIVER BILAT VA-NADA 2ND INTERVENTION POINTS-KIDNEY LEFT VA-NADA 2ND INTERVENTION POINTS-KIDNEY RIGHT VA-NADA 2ND INTERVENTION POINTS-KIDNEY BILAT VA-NADA 2ND INTERVENTION POINTS-SHEN MEN LEFT VA-NADA 2ND INTERVENTION POINTS-SHEN MEN RIGHT VA-NADA 2ND INTERVENTION POINTS-SHEN MEN BILAT VA-NADA 2ND INTERVENTION POINTS-SYMPATHETIC LEFT VA-NADA 2ND INTERVENTION POINTS-SYMPATHETIC RIGHT VA-NADA 2ND INTERVENTION POINTS-SYMPATHETIC BILAT VA-NADA 2ND INTERVENTION 10 POINTS USED VA-NADA 2ND INTERVENTION-OTHER VA-NADA 2ND INTERVENTION PRESS TACK NEEDLES VA-NADA 2ND INTERVENTION EAR PELLETS/BEADS VA-NADA 2ND INTERVENTION EAR MAGNETS VA-NADA 2ND INTERVENTION EAR SEEDS VA-NADA 1ST INTERVENTION TIME >/= 21 MIN

VA-NADA 1ST INTERVENTION TIME </= 20 MIN VA-NADA 1ST INTERVENTION POINTS-LUNG LEFT VA-NADA 1ST INTERVENTION POINTS-LUNG RIGHT VA-NADA 1ST INTERVENTION POINTS-LUNG BILAT VA-NADA 1ST INTERVENTION POINTS-LIVER LEFT VA-NADA 1ST INTERVENTION POINTS-LIVER RIGHT VA-NADA 1ST INTERVENTION POINTS-LIVER BILAT VA-NADA 1ST INTERVENTION POINTS-KIDNEY LEFT VA-NADA 1ST INTERVENTION POINTS-KIDNEY RIGHT VA-NADA 1ST INTERVENTION POINTS-KIDNEY BILAT VA-NADA 1ST INTERVENTION POINTS-SHEN MEN LEFT VA-NADA 1ST INTERVENTION POINTS-SHEN MEN RIGHT VA-NADA 1ST INTERVENTION POINTS-SHEN MEN BILAT VA-NADA 1ST INTERVENTION POINTS-SYMPATHETIC LEFT VA-NADA 1ST INTERVENTION POINTS-SYMPATHETIC RIGHT VA-NADA 1ST INTERVENTION POINTS-SYMPATHETIC BILAT VA-NADA 1ST INTERVENTION 10 POINTS USED VA-NADA 1ST INTERVENTION ACUPUNCTURE NEEDLES VA-NADA 1ST INTERVENTION-OTHER VA-NADA 1ST INTERVENTION PRESS TACK NEEDLES VA-NADA 1ST INTERVENTION EAR PELLETS/BEADS VA-NADA 1ST INTERVENTION EAR MAGNETS VA-NADA 1ST INTERVENTION EAR SEEDS VA-NADA SUBJ OTHER VA-NADA SUBJ WELL-BEING **VA-NADA SUBJ STRESS** VA-NADA SUBJ PAIN VA-NADA SUBJ SLEEP DISORDERS VA-NADA SUBJ TRAUMA/PTSD VA-NADA SUBJ SUD VISIT VA-NADA SUBJ MH VISIT VA-NADA INDIVIDUAL SESSION VA-NADA GROUP SESSION VA-NADA RETURN VISIT VA-NADA INITIAL VISIT

#### **REMINDER SPONSOR**

WHOLE HEALTH

#### **REMINDER TAXONOMY**

VA-NADA ACUPRESSURE PROCEDURE VA-NADA ACUPUNCTURE PROCEDURE

#### **REMINDER TERM**

VA-REMINDER UPDATE\_2\_0\_257

## **REMINDER DIALOG**

VA-WHS NADA ACUPUNCTURE/ACUPRESSURE

## **Install Details**

This update is being distributed as a web host file. The address for the host file is: https://Redacted/UPDATE 2 0 257.PRD

The file will be installed using Reminder Exchange, programmer access is not required. Installation:

==============

This update can be loaded with users on the system. Installation will take less than <mark>5</mark> minutes.

## **Install Example**

To Load the Web Host File. Navigate to Reminder exchange in Vista

| CFE  | Create Exchange File Entry   | LHF      | Load Host File              |
|------|------------------------------|----------|-----------------------------|
| CHF  | Create Host File             | LMM      | Load MailMan Message        |
| CMM  | Create MailMan Message       | LR       | List Reminder Definitions   |
| DFE  | Delete Exchange File Entry   | LWH      | Load Web Host File          |
| IFE  | Install Exchange File Entry  | RI       | Reminder Definition Inquiry |
| IH   | Installation History         | RP       | Repack                      |
| Sele | ct Action: Next Screen// lwh | Load Web | Host File                   |

At the <u>Select Action:</u> prompt, enter <u>LWH</u> for Load Web Host File At the <u>Input the url for the .prd file:</u> prompt, type the following web address: <u>https://REDACTED/UPDATE\_2\_0\_257.PRD</u>

You should see a message at the top of your screen that the file successfully loaded.

Search and locate an entry titled UPDATE\_2\_0\_257 VA-WHS NADA ACUPUNCTURE/ACUPRESSURE in reminder exchange.

| 268   | UPDATE_2_0_257 VA-WHS NADA        |          | 03/07/2022@13:4             | 5      |
|-------|-----------------------------------|----------|-----------------------------|--------|
|       | ACUPUNCTURE / ACUPRESSURE         |          |                             |        |
| 269   | UPDATE_2_0_259 DIGITAL DIVID      | <b>V</b> | 01/19/2022@11:0             | 5      |
|       | UPDATE                            |          |                             |        |
| 270   | UPDATE_2_0_26 VA-HEAD AND         |          | 08/22/2017@13:1             | 7      |
|       | NECK CANCER DIALOGS               |          |                             |        |
| 271   | UPDATE_2_0_262 VA-HERPES          |          | 02/16/2022@10:2             | 5      |
|       | ZOSTER IMMUNIZATION UPDATE        |          |                             |        |
| 272   | UPDATE_2_0_263 VA-COVID-19        |          | 03/02/2022@13:3             | 5      |
|       | CPRS STATUS VERSION 7             |          |                             |        |
| +     | + Next Screen - Prev Screen       | ı ??     | ? More Actions >>>          | $\geq$ |
| CFE   | Create Exchange File Entry        | LHF      | Load Host File              |        |
| CHF   | Create Host File                  | LMM      | Load MailMan Message        |        |
| CMM   | Create MailMan Message            | LR       | List Reminder Definitions   |        |
| DFE   | Delete Exchange File Entry        | LWH      | Load Web Host File          |        |
| IFE   | Install Exchange File Entry       | RI       | Reminder Definition Inquiry |        |
| IH    | Installation History              | RP       | Repack                      |        |
| Selec | t Action: Next Screen// IFE Inst  | all E    | Exchange File Entry         |        |
| Enter | a list or range of numbers (1-478 | 3): 26   | 68                          |        |
|       |                                   |          |                             |        |

At the **<u>Select Action</u>** prompt, enter **<u>IFE</u>** for Install Exchange File Entry

Enter the number that corresponds with your entry UPDATE\_2\_0\_257 VA-WHS NADA ACUPUNCTURE/ACUPRESSURE *(in this example it is entry 268. It will vary by site).* The date of the exchange file should be 03/07/2022.

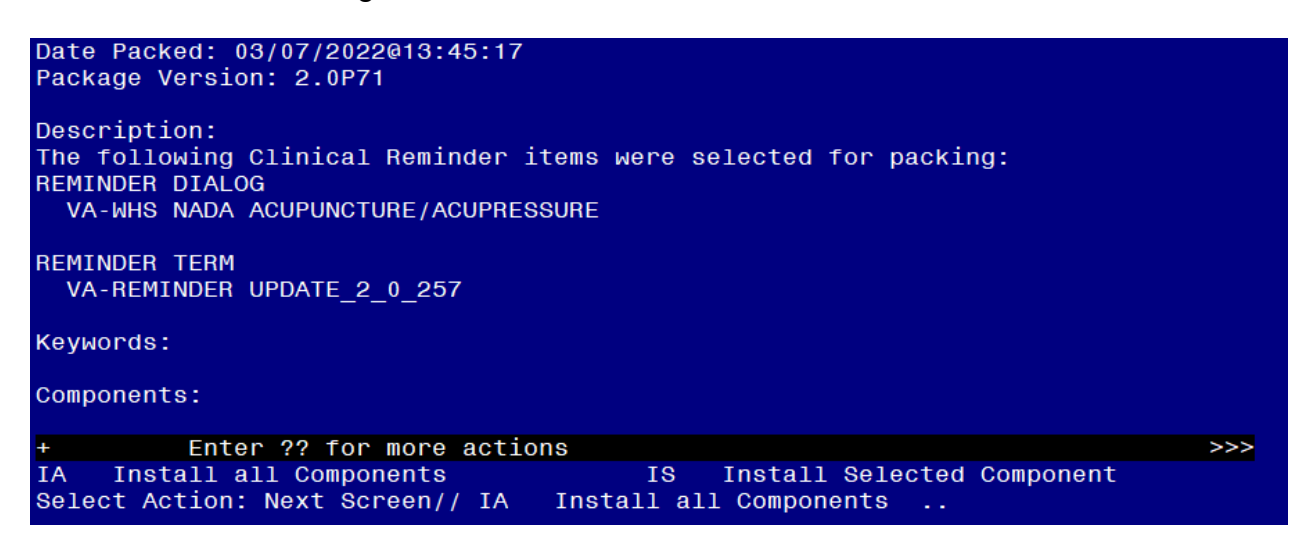

At the <u>Select Action</u> prompt, type <u>IA</u> for Install all Components and hit enter. Select Action: Next Screen// <u>IA</u> Install all Components

You will see several prompts, for all new entries you will choose I to Install For components that already exists but the packed component is different, choose S to Skip. You will be promped to install the reminder dialog component (VA-WHS NADA ACUPUNCTURE/ACUPRESSURE). You will choose to install all even though some

| 001                 | mpc                                                                                                    | onents may have an X to indicate that they exist                                                                                                    |                                                |
|---------------------|----------------------------------------------------------------------------------------------------|----------------------------------------------------------------------------------------------------|------------------------------------------------|
|                     | 1                                                                                                    | VA-WHS NADA ACUPUNCTURE/ACUPRESSURE dialog                                                                                                    |                                                |
|                     | 2                                                                                                    | 10 VA-GP NADA ACUPUNCTURE/ACUPRESSURE group<br>Finding: *NONE*                                                                                                    |                                                |
|                     | 3                                                                                                    | 10.5 VA-TXT NADA NOTE VERSION element                                                                                                    |                                                |
|                     | 4                                                                                                    | 10.10 VA-GP NADA ACUPUNCTURE/ACUPRESSURE-TYPE OF group<br>VISIT                                                                                                    |                                                |
|                     | 5                                                                                                    | Finding: *NONE*<br>10.10.5 VA-GP NADA TYPE OF VISIT-INITIAL/FOLLOW-UP group<br>Finding: *NONE*                                                                                                    |                                                |
|                     | 6                                                                                                    | 10.10.5.5 VA-HF NADA TYPE OF VISIT-INITIAL element                                                                                                    | v                                              |
|                     | 7                                                                                                    | 10.10.5.10 VA-HF NADA TYPE OF VISIT (HEALTH FACTOR)<br>Finding: VA-NADA RETURN VISIT (HEALTH FACTOR)                                                                                                    | ×                                              |
| +                   | _                                                                                                    | + Next Screen - Prev Screen ?? More Actions                                                                                                    |                                                |
| DD<br>DF<br>DS      | D<br>D<br>D                                                                                                    | Dialog Details DT Dialog Text IS Install Selected<br>Dialog Findings DU Dialog Usage QU Quit<br>Dialog Summary IA Install All                                                                                                    |                                                |
| Se1                 | Lect                                                                                                    | : Action: Next Screen// IA Install All                                                                                                    |                                                |
| At                  | the                                                                                                    | Select Action prompt type IA to install the dialog. VA-WHS NADA                                                                                                    |                                                |
|                     |                                                                                                    |                                                                                                    |                                                |
|                     |                                                                                                    |                                                                                                    |                                                |
| Se                  | iect                                                                                                    | Action: Next Screen// IA Install All                                                                                                    |                                                |
| Ins                 |                                                                                                    |                                                                                                    |                                                |
|                     | stall                                                                                                    | reminder dialog and all components with no further changes: Y// Yes                                                                                                    |                                                |
|                     | tall<br>1                                                                                                    | reminder dialog and all components with no further changes: Y// Yes<br>VA-WHS NADA ACUPUNCTURE/ACUPRESSURE dialog                                                                                                    | х                                              |
|                     | tall<br>1<br>2                                                                                                    | reminder dialog and all components with no further changes: Y// Yes<br>VA-WHS NADA ACUPUNCTURE/ACUPRESSURE dialog<br>10 VA-GP NADA ACUPUNCTURE/ACUPRESSURE group<br>Finding: *NONE*                                                                                                    | x<br>x                                         |
|                     | tall<br>1<br>2<br>3                                                                                                    | reminder dialog and all components with no further changes: Y// Yes<br>VA-WHS NADA ACUPUNCTURE/ACUPRESSURE dialog<br>10 VA-GP NADA ACUPUNCTURE/ACUPRESSURE group<br>Finding: *NONE*<br>10.5 VA-TXT NADA NOTE VERSION element<br>Einding: *NONE*                                                                                                    | x<br>x<br>x                                    |
|                     | tall<br>1<br>2<br>3<br>4                                                                                                    | reminder dialog and all components with no further changes: Y// Yes<br>VA-WHS NADA ACUPUNCTURE/ACUPRESSURE dialog<br>10 VA-GP NADA ACUPUNCTURE/ACUPRESSURE group<br>Finding: *NONE*<br>10.5 VA-TXT NADA NOTE VERSION element<br>Finding: *NONE*<br>10.10 VA-GP NADA ACUPUNCTURE/ACUPRESSURE-TYPE OF group<br>VISIT                                                                                                    | x<br>x<br>x<br>x                               |
|                     | tall<br>1<br>2<br>3<br>4<br>5                                                                                                    | reminder dialog and all components with no further changes: Y// Yes<br>VA-WHS NADA ACUPUNCTURE/ACUPRESSURE dialog<br>10 VA-GP NADA ACUPUNCTURE/ACUPRESSURE group<br>Finding: *NONE*<br>10.5 VA-TXT NADA NOTE VERSION element<br>Finding: *NONE*<br>10.10 VA-GP NADA ACUPUNCTURE/ACUPRESSURE-TYPE OF group<br>VISIT<br>Finding: *NONE*<br>10.10.5 VA-GP NADA TYPE OF VISIT-INITIAL/FOLLOW-UP group<br>Finding: *NONE*                                                                                                    | x<br>x<br>x<br>x<br>x                          |
|                     | tall<br>1<br>2<br>3<br>4<br>5<br>6                                                                                                    | reminder dialog and all components with no further changes: Y// Yes<br>VA-WHS NADA ACUPUNCTURE/ACUPRESSURE dialog<br>10 VA-GP NADA ACUPUNCTURE/ACUPRESSURE group<br>Finding: *NONE*<br>10.5 VA-TXT NADA NOTE VERSION element<br>Finding: *NONE*<br>10.10 VA-GP NADA ACUPUNCTURE/ACUPRESSURE-TYPE OF group<br>VISIT<br>Finding: *NONE*<br>10.10.5 VA-GP NADA ACUPUNCTURE/ACUPRESSURE-TYPE OF group<br>Finding: *NONE*<br>10.10.5 VA-GP NADA TYPE OF VISIT-INITIAL/FOLLOW-UP group<br>Finding: *NONE*<br>10.10.5.5 VA-HF NADA TYPE OF VISIT-INITIAL element                                                                                                    | x<br>x<br>x<br>x<br>x<br>x                     |
|                     | tall<br>1<br>2<br>3<br>4<br>5<br>6<br>7                                                                                                  | reminder dialog and all components with no further changes: Y// Yes<br>VA-WHS NADA ACUPUNCTURE/ACUPRESSURE dialog<br>10 VA-GP NADA ACUPUNCTURE/ACUPRESSURE group<br>Finding: *NONE*<br>10.5 VA-TXT NADA NOTE VERSION element<br>Finding: *NONE*<br>10.10 VA-GP NADA ACUPUNCTURE/ACUPRESSURE-TYPE OF group<br>VISIT<br>Finding: *NONE*<br>10.10.5 VA-GP NADA ACUPUNCTURE/ACUPRESSURE-TYPE OF group<br>Finding: *NONE*<br>10.10.5 VA-GP NADA TYPE OF VISIT-INITIAL/FOLLOW-UP group<br>Finding: *NONE*<br>10.10.5.5 VA-HF NADA TYPE OF VISIT-INITIAL element<br>Finding: VA-NADA INITIAL VISIT (HEALTH FACTOR)                                                                                                    | x<br>x<br>x<br>x<br>x<br>x<br>x                |
|                     | tall<br>1<br>2<br>3<br>4<br>5<br>6<br>7                                                                                                  | reminder dialog and all components with no further changes: Y// Yes<br>VA-WHS NADA ACUPUNCTURE/ACUPRESSURE dialog<br>10 VA-GP NADA ACUPUNCTURE/ACUPRESSURE group<br>Finding: *NONE* group<br>10.5 VA-TXT NADA NOTE VERSION element<br>Finding: *NONE*<br>10.10 VA-GP NADA ACUPUNCTURE/ACUPRESSURE-TYPE OF group<br>VISIT<br>Finding: *NONE*<br>10.10.5 VA-GP NADA ACUPUNCTURE/ACUPRESSURE-TYPE OF group<br>VISIT<br>Finding: *NONE*<br>10.10.5 VA-GP NADA TYPE OF VISIT-INITIAL/FOLLOW-UP group<br>Finding: *NONE*<br>10.10.5.5 VA-HF NADA TYPE OF VISIT-INITIAL element<br>Finding: VA-NADA INITIAL VISIT (HEALTH FACTOR)<br>10.10.5.10 VA-HF NADA TYPE OF VISIT-RETURN VISIT element<br>Finding: VA-NADA RETURN VISIT (HEALTH FACTOR)                                                                                                    | X<br>X<br>X<br>X<br>X<br>X<br>X<br>X<br>X      |
| t                   | tall<br>1<br>2<br>3<br>4<br>5<br>6<br>7                                                                                                  | reminder dialog and all components with no further changes: Y// Yes<br>VA-WHS NADA ACUPUNCTURE/ACUPRESSURE dialog<br>10 VA-GP NADA ACUPUNCTURE/ACUPRESSURE group<br>Finding: *NONE* group<br>10.5 VA-TXT NADA NOTE VERSION element<br>Finding: *NONE*<br>10.10 VA-GP NADA ACUPUNCTURE/ACUPRESSURE-TYPE OF group<br>VISIT<br>Finding: *NONE*<br>10.10.5 VA-GP NADA ACUPUNCTURE/ACUPRESSURE-TYPE OF group<br>Finding: *NONE*<br>10.10.5 VA-GP NADA TYPE OF VISIT-INITIAL/FOLLOW-UP group<br>Finding: *NONE*<br>10.10.5.5 VA-HF NADA TYPE OF VISIT-INITIAL element<br>Finding: VA-NADA INITIAL VISIT (HEALTH FACTOR)<br>10.10.5.10 VA-HF NADA TYPE OF VISIT-RETURN VISIT element<br>Finding: VA-NADA RETURN VISIT (HEALTH FACTOR)<br>+ Next Screen - Prev Screen ?? More Actions                                                                                                    | x<br>x<br>x<br>x<br>x<br>x<br>x<br>x<br>x<br>x |
| +<br>DD<br>DF<br>DS | tall           1           2           3           4           5           6           7           D           D           D           D | reminder dialog and all components with no further changes: Y// Yes<br>VA-WHS NADA ACUPUNCTURE/ACUPRESSURE dialog<br>10 VA-GP NADA ACUPUNCTURE/ACUPRESSURE group<br>Finding: *NONE*<br>10.5 VA-TXT NADA NOTE VERSION element<br>Finding: *NONE*<br>10.10 VA-GP NADA ACUPUNCTURE/ACUPRESSURE-TYPE OF group<br>VISIT<br>Finding: *NONE*<br>10.10.5 VA-GP NADA ACUPUNCTURE/ACUPRESSURE-TYPE OF group<br>Finding: *NONE*<br>10.10.5 VA-GP NADA ACUPUNCTURE/ACUPRESSURE-TYPE OF group<br>Finding: *NONE*<br>10.10.5 VA-GP NADA ACUPUNCTURE/ACUPRESSURE-TYPE OF group<br>Finding: *NONE*<br>10.10.5.5 VA-GP NADA TYPE OF VISIT-INITIAL/FOLLOW-UP group<br>Finding: *NONE*<br>10.10.5.5 VA-HF NADA TYPE OF VISIT-INITIAL element<br>Finding: VA-NADA INITIAL VISIT (HEALTH FACTOR)<br>10.10.5.10 VA-HF NADA TYPE OF VISIT-RETURN VISIT element<br>Finding: VA-NADA RETURN VISIT (HEALTH FACTOR)<br>+ Next Screen - Prev Screen ?? More Actions<br>Dialog Details DT Dialog Text IS Install Selected<br>Dialog Findings DU Dialog Usage QU Quit<br>Dialog Summary IA Install All | x<br>x<br>x<br>x<br>x<br>x<br>x<br>x<br>x      |

After completing this dialog install, you will type Q.

| Date Packed: 03/07/2022@13:45:17<br>Package Version: 2.0P71<br>Description:<br>The following Clinical Reminder items were selected for packing:<br>REMINDER DIALOG<br>VA-WHS NADA ACUPUNCTURE/ACUPRESSURE |     |
|----------------------------------------------------------------------------------------------------|-----|
| VA-REMINDER UPDATE_2_0_257<br>Keywords:                                                                                                    |     |
| Components:                                                                                                    |     |
| ++ Next Screen- Prev Screen?? More ActionsIAInstall all ComponentsISInstall Selected ComponentSelect Action:Next Screen// QQ                                                                              | >>> |
| You will then be returned to this screen. At the <u>Select Action</u> prompt, type Q.                                                                                                    |     |

Install complete.

# **Post Installation**

1. Make the Dialog template available to be attached to a Personal or Shared template or to be able to attach the dialog to a progress note title.

| Select Remind | ler Managers Menu <test account=""> Option: CP CPRS</test>             |
|---------------|------------------------------------------------------------------------|
| Reminder Con  | figuration                                                             |
| CA            | Add/Edit Reminder Categories                                           |
| CL            | CPRS Lookup Categories                                                 |
| CS            | CPRS Cover Sheet Reminder List                                         |
| MH            | Mental Health Dialogs Active                                           |
| PN            | Progress Note Headers                                                  |
| RA            | Reminder GUI Resolution Active                                         |
| TIU           | TIU Template Reminder Dialog Parameter                                 |
| DEVL          | Evaluate Coversheet List on Dialog Finish                              |
| DL            | Default Outside Location                                               |
| PT            | Position Reminder Text at Cursor                                       |
| LINK          | Link Reminder Dialog to Template                                       |
| TEST          | CPRS Coversheet Time Test                                              |
| NP            | New Reminder Parameters                                                |
| GEC           | GEC Status Check Active                                                |
| WH            | WH Print Now Active                                                    |
| Select CPRS I | Reminder Configuration <test account=""> Option: <b>TIU</b> TIU</test> |
| Template Rem  | linder Dialog Parameter                                                |

Reminder Dialogs allowed as Templates may be set for the following:

| 1 | User     | USR | [choose from NEW PERSON]      |
|---|----------|-----|-------------------------------|
| 3 | Service  | SRV | [choose from SERVICE/SECTION] |
| 4 | Division | DIV | [SALT LAKE CITY]              |
| 5 | System   | SYS | [NATREM.FO-SLC.MED.VA.GOV]    |

Enter selection: **5** Choose the appropriate number for your site. Your site may do this by System or other levels. The example below uses SYSTEM level.

Setting Reminder Dialogs allowed as Templates for System: NATREM.FO-SLC.MED.VA.GOV Select Display Sequence: **?** 

388 VA-COVID-19 TELEPHONE FOLLOW-UP389 VA-SRA-CONSULT RESPONSE (D)

When you type a question mark above, you will see the list of #'s (with dialogs) that are already taken. Choose a number **NOT** on this list. For this example, 390 is not present so I will use 390.

Select Display Sequence: **390** Are you adding 390 as a new Display Sequence? Yes// **YES** 

Display Sequence: 390// <Enter> 390 Clinical Reminder Dialog: VA-WHS NADA ACUPUNCTURE/ACUPRESSURE reminder dialog NATIONAL ...OK? Yes// <Enter> (Yes)

#### 2. Setup of Note Title.

The note title to create to associate with this template is: **NADA ACUPUNCTURE/ACUPRESSURE NOTE** 

VHA Enterprise Standard Title: **INTEGRATIVE HEALTH NOTE** 

You can add this to your document class where whole health notes are located.

**Note:** Comprehensive information on Creating new Document Classes and Titles can be found beginning on page 54 of the TIU/ASU Implementation Guide at the following link: <u>http://www.va.gov/vdl/documents/Clinical/CPRS-</u> <u>Text Integration Utility (TIU)/tiuim.pdf</u>

## 3. Associate the reminder dialog with the note title in CPRS

In CPRS, open the Template Editor, expand Document Titles, select the appropriate folder (if applicable), then click New Template (top right-hand corner).

| Est Auton 1008  Parel Templats  C Document Time ANDAXADIPLINGTON EXCURNESCORE INTEE  C Document Time C Document Time C Document Time C Document Time C Document Time C Document Time C Document C Document C Docu | Copy                               | Steve Ten<br>Shared Tends<br>Nage A<br>Tenglish Sge<br>Remote Data<br>MAdden<br>E System Tenglishen D<br>E System Tenglishen D | pane<br>B Providue<br>CUPUNCTUREACUPRESSURE NOTE<br>CUPUNCTUREACUPRESSURE NOTE<br>(Parkins Nass Acopurchared)<br>(Parkins Nass Acopurchared)<br>(Parkins Acopurchared)<br>(Parkins Acopurchared)<br>(Parkins Acopurcha |  |
|----------------------------------------------------------------------------------------------------|------------------------------------|----------------------------------------------------------------------------------------------------|----------------------------------------------------------------------------------------------------|--|
| 2 Bide Inache Associated The Associated The Control of the Control of the Control | Datafa X     Ditafa X     Ditafa X | K K SamX                                                                                                    |                                                                                                    |  |
| 2 Egit shared remplates L1 shigle remplate works                                                                                                    |                                    |                                                                                                    | DK Cancel Apply                                                                                                    |  |

Type in the following information:

Name: NADA ACUPUNCTURE/ACUPRESSURE NOTE Template Type: Reminder Dialog Reminder Dialog: VA-WHS NADA ACUPUNCTURE/ACUPRESSURE

Next, type in the Associated Title name – **NADA ACUPUNCTURE/ACUPRESSURE NOTE** – then click Apply.

## 4. Associate the reminder dialog with a shared template in CPRS (if applicable)

In CPRS, open the Template Editor, expand Shared Templates, select the appropriate folder (if applicable), then click New Template (top right-hand corner).

| Samplata Editor<br>Edit dution<br>Saved foreplate:<br>V States Tendete:<br>Reference:                                                                                                    | Eteronal Texplaner<br>A → ∰ My Texplaner                | - X      Shaved Template     Shaved Template     Nage:     Vocable CLUP ADL PRESSLIFE HOTEL      To CLUP CLUPE ADL PRESSLIFE HOTEL      To CLUP CLUPE ADL PRESSLIFE HOTEL      TO CLUP CLUPE ADL PRESSLIFE HOTEL      TO CLUP CLUPE ADL PRESSLIFE HOTEL      TO CLUP CLUPE ADL PRESSLIFE HOTEL      TO CLUP CLUPE ADL PRESSLIFE HOTEL      TO CLUP CLUPE ADL PRESSLIFE HOTEL      TO CLUP CLUPE ADL PRESSLIFE HOTEL      TO CLUP CLUPE ADL PRESSLIFE HOTEL      TO CLUP CLUPE ADL PRESSLIFE HOTEL      TO CLUP CLUPE ADL PRESSLIFE      TO CLUP CLUPE ADL PRESSLIFE      TO CLUP CLUPE      TO CLUP CLUPE ADL PRESSLIFE      TO CLUP CLUPE ADL PRESSLIFE      TO CLUPE ADL PRESSLIFE      TO CLUPE      TO CLUPE ADL PRESSLIFE      TO CLUPE      TO CLUPE ADL PRESSLIFE      TO CLUPE      TO CLUPE      TO CLUPE      TO CLUPE      TO CLUPE       TO CLUPE      TO  |  |
|----------------------------------------------------------------------------------------------------|---------------------------------------------------------|----------------------------------------------------------------------------------------------------|--|
| DUALSS IN REINIBULY INVERTIGATE     DUALSS IN REINIBULY INVERTIGATES     VaCast 1953/cl/Stream     VaCast 1953/cl/Stream     VaCast Volt Advance Case Periving Dava Vat Isrd     VaCast Volt Advance Case Periving Dava Vat Isrd     VaCast Volt Advance Case Periving Dava Vat Isrd     VaCast Volt Advance Case Periving Dava Vat Isrd     VaCast Volt Advance Case Periving Dava Vat Isrd     VaCast Volt Advance Case Periving Dava Vat Isrd     VaCast Volt Advance Case Periving Dava Vat Isrd     VaCast Volt Advance Case Periving Dava Vat Isrd     VaCast Volt Advance Case Periving Dava Caset     VaCast Volt Advance Case Periving Dava Caset     VaCast Volt Advance Case Periving Dava Caset     VaCast Volt Advance Case Periving Dava Caset     VaCast Volt Advance Case Periving Dava Caset     VaCast Volt Advance Case Periving Dava Caset     VaCast Volt Advance Case Periving Dava Caset     VaCast Volt Advance Caset     VaCast Volt Advance Caset     VaCast Volt Advance Caset     VaCast Volt Advance Caset     VaCast Volt Advance Caset     VaCast Volt Advance Caset     VaCast Volt Advance Caset     VaCast Volt Advance Volt Advance     VaCast Volt Advance Caset     VaCast Volt Advance Caset     VaCast Volt Advance Caset     VaCast Volt Advance Volt Advance     VaCast Volt Advance Volt Volt Volt Volt Volt Volt Volt Volt | Copy<br>(F)                                             | Arepean Type     Arepean Type     A |  |
| rs gron moderne<br>⊇ Egit Shaeed Templetes □ Sign Templete Notes                                                                                                    | A Transform State 100 1000 1000 1000 1000 1000 1000 100 | OK Carcel Apple                                                                                                    |  |

Type in the following information:

Name: NADA ACUPUNCTURE/ACUPRESSURE NOTE Template Type: Reminder Dialog Reminder Dialog: VA-WHS NADA ACUPUNCTURE/ACUPRESSURE

Click Apply, then OK.